# Pikaopas

# Lokeron täyttäminen

1 Irrota lokero tulostimesta kokonaan.

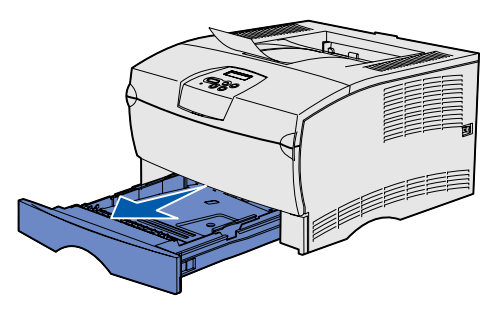

Jos tulostimessa on valinnainen 500 arkin lokero, avaa tulostimen kansi.

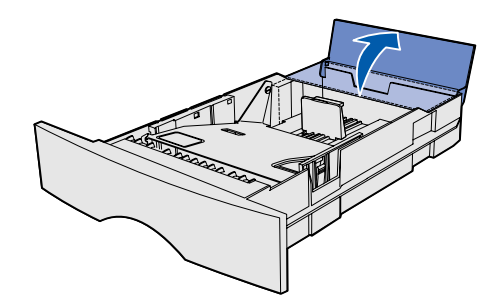

2 Paina metallilevy alas.

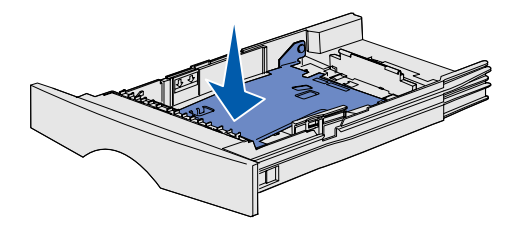

- 3 Purista leveyden ohjaimen salpaa ja leveyden ohjainta yhteen ja siirrä sitten ohiain kokonaan oikealle.
- 4 Purista pituuden ohjaimen salpaa ja pituuden ohjainta yhteen ja siirrä sitten ohjain täysin avattuun asentoon.

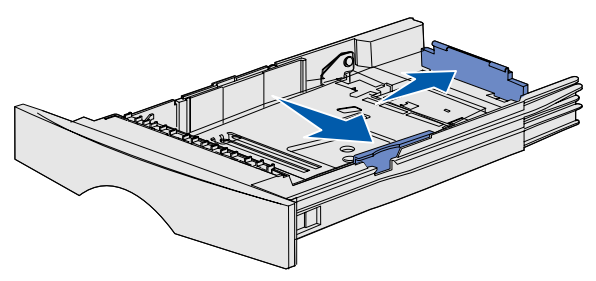

**5** Taivuttele nippua, jotta arkit irtoavat toisistaan, ja tuuleta sitten nippu. Älä kuitenkaan taita tai rypistä tulostusmateriaalia. Suorista pinon reunat tasaisella alustalla.

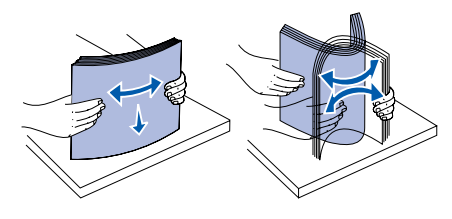

6 Aseta tulostusmateriaali lokeron vasenta reunaa vasten ja laita se metallipidikkeen alle tulostuspuoli alaspäin. Älä taita tai rypistä arkkeja.

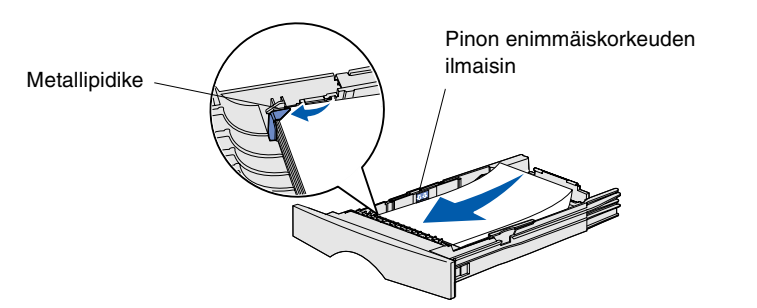

Huom. Älä ylitäytä. Ylitäyttö voi aiheuttaa paperitukoksen.

7 Liu'uta leveyden ja pituuden ohjaimia, kunnes ne koskettavat kevvesti tulostusmateriaalin reunoia.

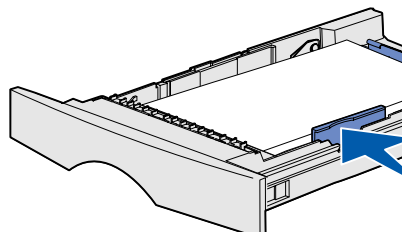

8 Jos tulostimessa on valinnainen 500 arkin lokero, sulje lokeron kansi.

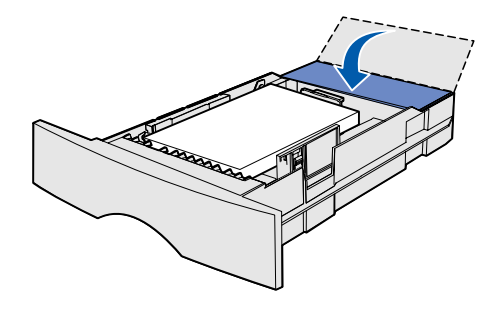

9 Aseta lokero takaisin paikalleen.

# Monisyöttölaitteen täyttäminen

Monisyöttölaitteeseen voi lisätä tavallista paperia, kirjekuoria, kalvoja, kartonkia ja tarroja.

1 Avaa monisyöttölaitteen kansi ja vedä tuki ulos.

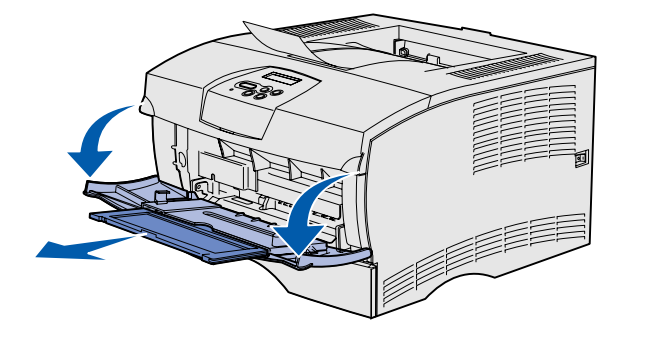

2 Taita tuki auki.

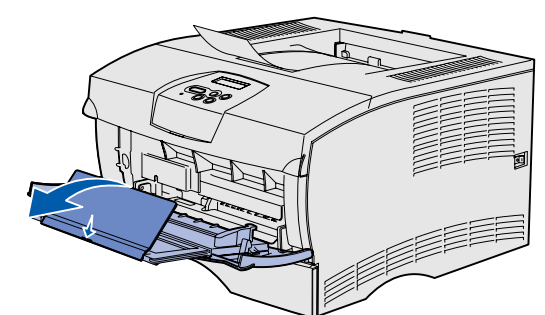

3 Siirrä leveyden ohjain kokonaan oikealle.

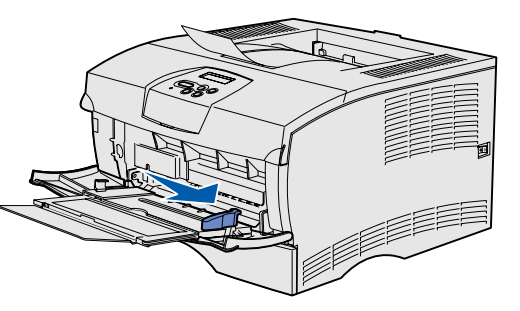

- 4 Aseta paperi syöttölaitteeseen tulostuspuoli ylöspäin tai kirjekuoret läppäpuoli alaspäin. Työnnä tulostusmateriaalia eteenpäin kevyesti.
- Huom. Aseta tulostusmateriaali lokeroon käytettävän koon, tyypin ja tulostustavan mukaan. Lisätietoja tulostusmateriaalin asettamisesta lokeroon oikein päin on Julkaisut-CD-levyllä. Älä ylitäytä syöttölaitetta.
- 5 Siirrä leveyden ohjainta, kunnes se koskettaa kevyesti tulostusmateriaalipinoa.

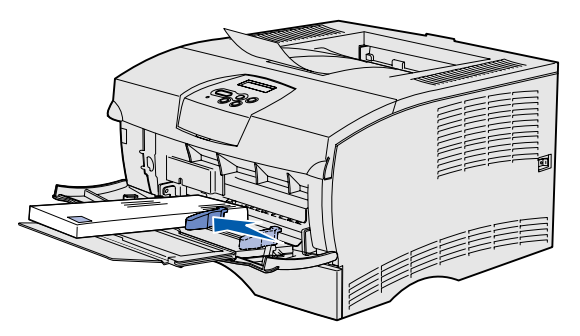

- 6 Valitse tekstinkäsittelyohjelmassa, taulukkolaskentaohjelmassa selaimessa tai muussa sovelluksessa Tiedosto → Tulosta.
- 7 Ota esiin tulostinajurin asetukset napsauttamalla Ominaisuudet (tai Asetukset, Tulostin tai Asetus sovelluksen mukaan).
- 8 Valitse Paperilähde-luetteloruudusta Monisyöttö.
- 9 Valitse tulostusmateriaalin laji (esimerkiksi kirjekuoret tai kalvot) Paperityyppi-luetteloruudusta.
- **10** Napsauta **OK** ja lähetä tulostustyö sitten tavalliseen tapaan.

# Tulostustyön peruuttaminen

Jos peruutettava työ tulostuu ja näytössä näkyy teksti Käytössä:

- 1 Paina Valikko-painiketta, kunnes esiin tulee teksti Työvalikko, ja paina sitten Valitse-painiketta.
- 2 Paina Valikko-painiketta, kunnes esiin tulee teksti Työn peruutus, ja paina sitten Valitse-painiketta.

# Valikkoasetussivun tulostus

- 1 Varmista, että tulostimessa on virta kytkettynä ja että näytössä näkyy teksti **valmis**.
- 2 Paina Valikko-painiketta, kunnes näytössä näkyy Apuohjelmat-val., ja paina sitten Valitse-painiketta.
- 3 Paina Valikko-painiketta, kunnes näytössä näkyy Tulosta valikot, ja paina sitten Valitse-painiketta.

# Yleiset käyttöpaneelin ilmoitukset

## Ilmoitus

### Vaihda lokero <x>

Tulostin pyytää eri kokoista tai lajista tulostusmateriaalia kuin tulostimessa on.

#### Lisää käsinsyöt

Tulostin on valmis, ja tulostinmateriaali voidaan lisätä monisyöttölokeroon.

### Hetki...

Tulostin on vastaanottanut tulostettavaa tietoa, mutta se odottaa komentoa tai lisädataa.

#### Ei valmiina

Tulostin ei ole valmis käsittelemään dataa.

## Puskurin tyhjennys

Tulostin hylkää nykyisen tulostustyön.

Tuotenumero 26H0084 E.C. 10H044

Käyttöpaneelin ilmoitusten täydellinen luettelo on Julkaisut-CD-levyllä.

| Toimet                                                                                                    |
|----------------------------------------------------------------------------------------------------|
| <ul> <li>Poista määritetystä lokerosta siinä<br/>parhaillaan oleva tulostusmateriaali ja lisää<br/>sitten pyydetty tulostusmateriaali.</li> </ul>                                                  |
| <ul> <li>Poista ilmoitus painamalla Valitse-<br/>painiketta ja tulosta lokerossa olevalle<br/>tulostusmateriaalille.</li> </ul>                                                                    |
| Peruuta nykyinen työ.                                                                                                    |
| <ul> <li>Lisää monisyöttölokeroon näytön toisella<br/>rivillä olevaa tulostusmateriaalia.</li> </ul>                                                                                               |
| <ul> <li>Ohita käsinsyöttöpyyntö painamalla<br/>Valitse- tai Jatka-painiketta ja tulosta<br/>jossakin lokerossa jo olevalle<br/>tulostusmateriaalille.</li> </ul>                                  |
| Peruuta nykyinen työ.                                                                                                    |
| Tulosta puskurin sisältö painamalla <b>Jatka</b> -<br>painiketta.                                                                                                    |
| Peruuta nykyinen työ.                                                                                                    |
|                                                                                                    |
| Paina <b>Jatka</b> -painiketta, jotta tulostin alkaa<br>vastaanottaa töitä.                                                                                                    |
| <ul> <li>Odota, että ilmoitus poistuu näytöstä.</li> </ul>                                                                                                    |
| <ul> <li>Joskus tämä ilmoitus tarkoittaa, että ajurin<br/>data ei vastannut sitä, mitä tulostin odotti<br/>vastaanottavansa. Jos tilanne ilmenee<br/>uudelleen, vritä tulostaa toisesta</li> </ul> |

tulostinajurista.

© 2004 Lexmark International. Inc. Kaikki oikeudet pidätetään.

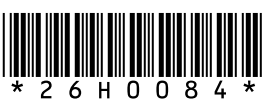

Painettu Ranskassa 03/04

# Tukosten poistaminen

Seuraavasta kuvasta näkyy rata, jota pitkin tulostusmateriaali kulkee tulostimen läpi. Rata vaihtelee käyttämästi syöttölähteen ja vastaanottoalustan mukaan.

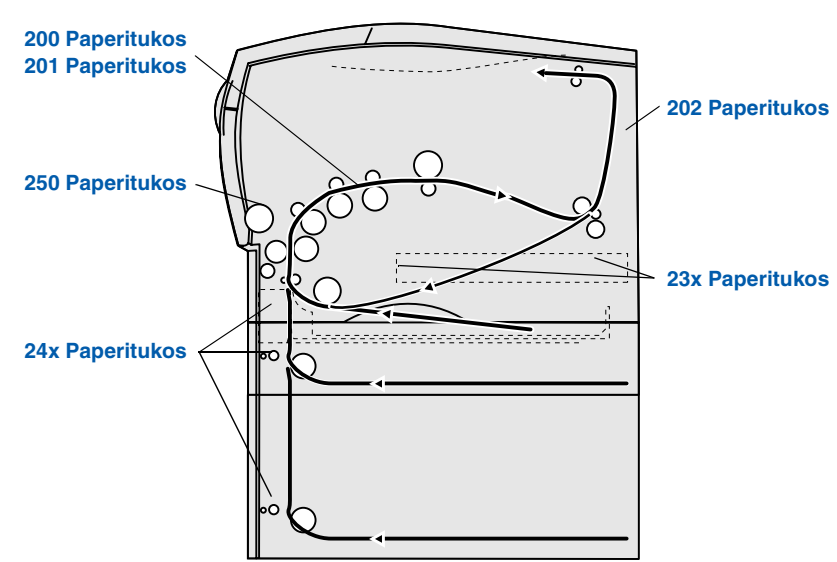

Huom. Paperitukos-virheilmoitus poistuu näytöstä, kun poistat kaiken tulostusmateriaalin koko paperiradalta ja painat sitten **Jatka**-painiketta.

## 200 / 201 Paperitukos, Poista kasetti

1 Avaa yläetuluukku.

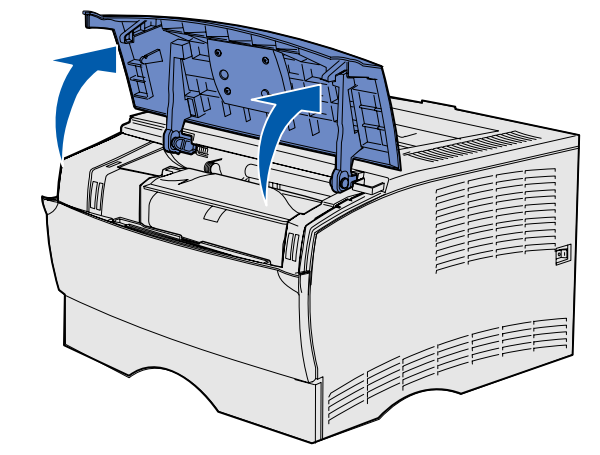

2 Poista värikasetti.

VAARA: Tulostimen takaosan sisäpuoli voi olla kuuma.

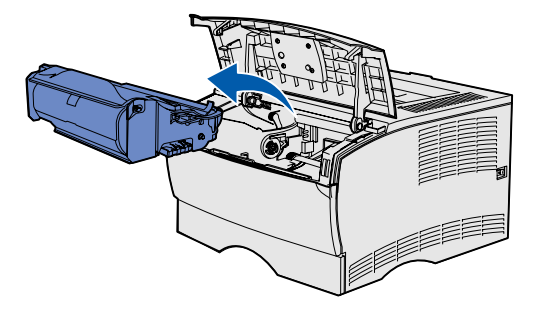

Varoitus: Älä kosketa värikasetin alapuolella olevaa kuvansiirtoyksikön rumpua.

3 Poista tukokset.

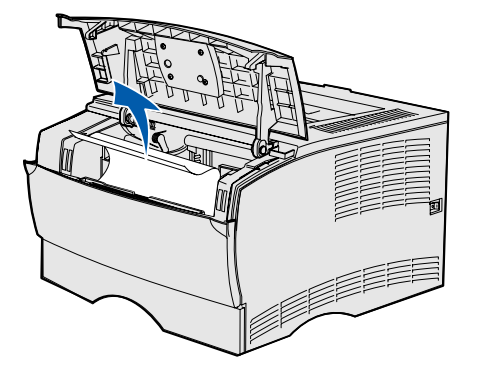

- 4 Aseta värikasetti takaisin paikalleen.
- 5 Sulje yläetuluukku.

## 202 Paperitukos, Avaa takaluukku

1 Avaa vastaanottoalustan takaluukku.

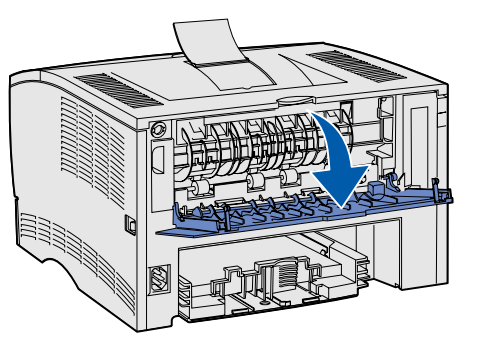

2 Poista tukokset.

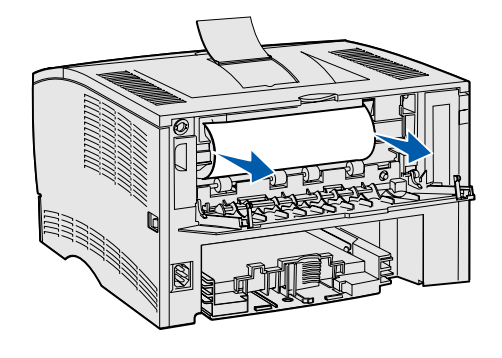

- Huom. Värikasetti on ehkä irrotettava, jotta tällä alueella oleva tukos voidaan poistaa.
- 3 Sulje vastaanottoalustan takaluukku.

## 23x Paperitukos (kaksipuolisen tulostusyksikön tukos)

Tulostusmateriaali voi aiheuttaa tukoksen tulostimen alapuolella ja lokeron 1 yläpuolella, kun kaksipuolinen tulostusyksikkö on käytössä. Voit poistaa tämäntyyppisen tukoksen noudattamalla kyseisen paperitukosilmoituksen kohdalla olevia ohjeita.

## 23x Paperitukos, Irrota lokero 1, Vedä alas vipu tulost. edessä

- 1 Vedä lokero 1 kokonaan ulos.
- 2 Tulostimen alla vasemmalla puolella on vihreä vipu.

3 Paina vihreää vipua alaspäin.

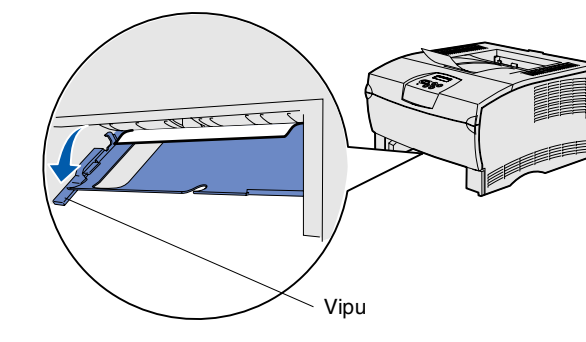

- 4 Vedä tukoksen aiheuttanutta tulostusmateriaalia varovasti itseäsi kohti.
- 5 Laita lokero tulostimeen.
- **Huom.** Varmista, että tulostusmateriaalin alla oleva metallilevy on lukittuna.

## 23x Paperitukos, Irrota lokero 1, Vedä alas vipu tulost. takana

- 1 Vedä lokero 1 kokonaan ulos.
- 2 Tulostimen takaosan alla oikealla puolella on vihreä vipu.
- **3** Paina vipu alas.

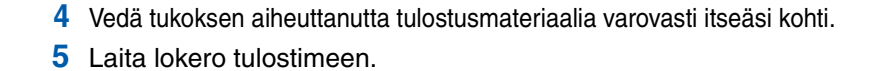

Huom. Varmista, että tulostusmateriaalin alla oleva metallilevy on lukittuna.

## 24x Paperitukos, Tarkista lok. <x>

- 1 Avaa lokero varovasti, kunnes näet tukoskohdan.
- 2 Poista tukokset.

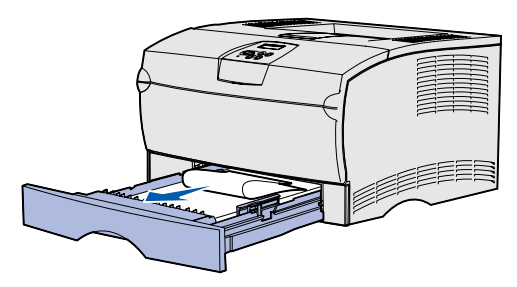

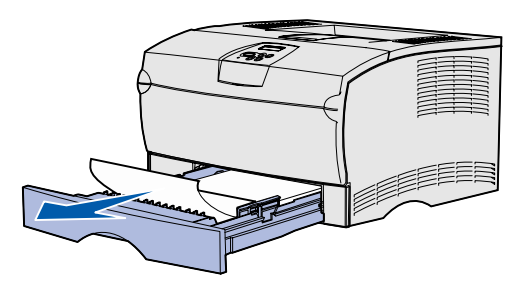

Jos metallipidikkeen yläpuolella on tulostusmateriaalia, irrota lokero kokonaan tulostimesta. Paina tulostusmateriaalia alaspäin, jotta sen alapuolella oleva metallilevy lukittuu paikoilleen. Poista tulostusmateriaali ja aseta se sitten takaisin paikalleen metallipidikkeen alle.

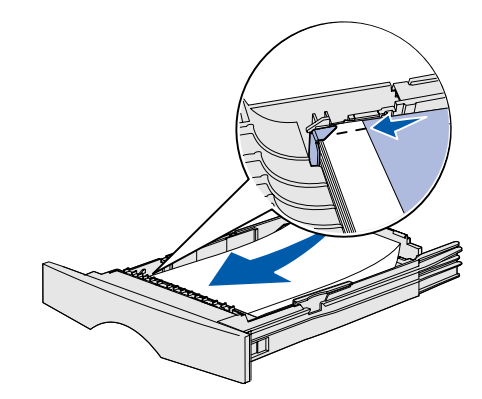

3 Aseta lokero takaisin paikalleen.

## 250 Paperitukos, Tarkista MSL

monisyöttölaitteesta.

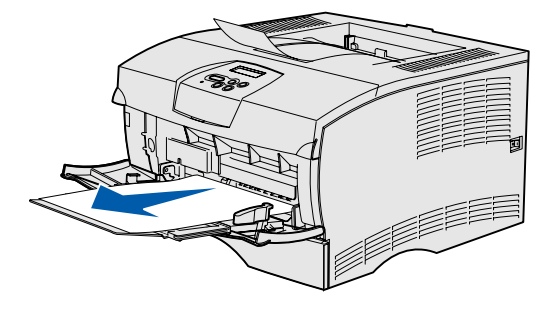

# Jos tarvitset lisätietoja

Vedä varovasti tukoksen aiheuttanut tulostusmateriaali

• Katso Asennusoppaasta tai Julkaisut-CD-levyltä tulostimen käyttöä ja huoltoa koskevia lisätietoja.

• Ota yhteys pääkäyttäjään tai käyttötukikeskukseeen, jos sinulla on verkkotulostusta koskevia kysymyksiä.